การใช้งานฐานข้อมูล ABI/INFORM Collection

โดย...จิรวัฒน์ พรหมพร

jirawat@book.co.th

แผนกสนับสนุนฝ่ายทรัพยากรอิเล็กทรอนิกส์ ทางการศึกษา

บริษัท บุ๊ค โปรโมชั่น แอนด์ เซอร์วิส จำกัด

Content

ABI/Inform หนึ่งในฐานข้อมูลที่ครอบคลุมเนื้อหาทางด้านบริหารจัดการ โดยรวบรวมสิ่งพิมพ์มากกว่า 8,000 ชื่อเรื่อง ประกอบด้วย The Wall Street Journal Eastern Edition, EIU ViewsWire, Going Global Career Guides เป็นต้น รวมถึงดุษฏีนิพนธ์ (Dissertations) และวิทยานิพนธ์ (Theses) สาขาบริหารจัดการที่ให้บริการรูปแบบฉบับเต็ม (Full Text) มากกว่า30,000 ้ชื่อเรื่อง ซึ่งผู้ใช้สามารถนำข้อมูลจาก ABI/Inform มาใช้เพื่อศึกษา ภาวะการทางเศรษฐกิจ แนวโน้มทางธุรกิจ เทคนิคการจัดการ กลยุทธ์ต่างๆที่ ใช้ในการบริหารจัดการ เป็นต้น

Content

- ฐานข้อมูล ABI/INFORM Collection ประกอบด้วย 3 ฐานข้อมูลย่อย ดังนี้
- 1. ABI/Inform Global
- 2. ABI/Inform Trade & Industry
- 3. ABI/Inform Dateline

Content

## ABI/Inform Global

ครอบคลุมสิ่งพิมพ์มากกว่า 3,700 ชื่อเรื่องจากสิ่งพิมพ์ ภาษาอังกฤษจากประเทศสหรัฐอเมริกาและประเทศอื่นใน ภูมิภาคต่างๆของโลก สามารถสืบค้นบทความฉบับเต็ม จากวารสารมากกว่า 2,600 รายชื่อ และให้เนื้อหาส่วน ใหญ่ครอบคลุมตั้งแต่ปี 1971 - ปัจจุบัน

### ABI/Inform Trade & Industry

- เป็นฐานข้อมูลที่ผู้ใช้ให้ความเชื่อถือในแหล่งข้อมูลประเภทข่าวสารทางการค้า และทางอุตสาหกรรมหลักๆ นอกจากนี้ยังรวมถึงการศึกษาและเปรียบเทียบ ประเภทของธุรกิจและอุตสาหกรรมต่างๆ เช่น โทรคมนาคม การขนส่ง ปิโตรเคมี และอื่นๆ สามารถสืบค้นบทความฉบับเต็มจากวารสารมากกว่า 2,900 รายชื่อ ตัวอย่างสำนักพิมพ์ เช่น :
- Economist Intelligence Unit, Business Monitor International, Organization for Economic Cooperation and Development (OECD) เป็นต้น

Content

### ABI/Inform Dateline

- ฐานข้อมูลที่รวบรวมสิ่งพิมพ์ท้องถิ่นและสิ่งพิมพ์ระดับภูมิภาคทาง บริหารธุรกิจที่หาได้ยากเข้าไว้ พร้อมด้วยข่าวสารเกี่ยวกับบริษัทท้องถิ่น บท วิเคราะห์ในตลาดท้องถิ่น เป็นต้น
- ตัวอย่างวารสาร เช่น :
- Crain's Chicago Business, Business Journal-Central New York, Smart Business Pittsburgh, Sacramento Business Journal, Texas Business Review

## Search Methods

- Basic Search (การสืบคันขั้นพื้นฐาน)
- Advanced Search (การสืบคันขั้นสูง)
- Command Line Search (การสืบค้นด้วยชุดคำสั่ง)
- Publication Search (ไล่เรียงตามรายชื่อสิ่งพิมพ์)
- Browse Featured Content (ไล่เรียงตามเนื้อหาทางธุรกิจ)

### สำหรับการเข้าผ่าน URL: https://search.proquest.com

#### Databases

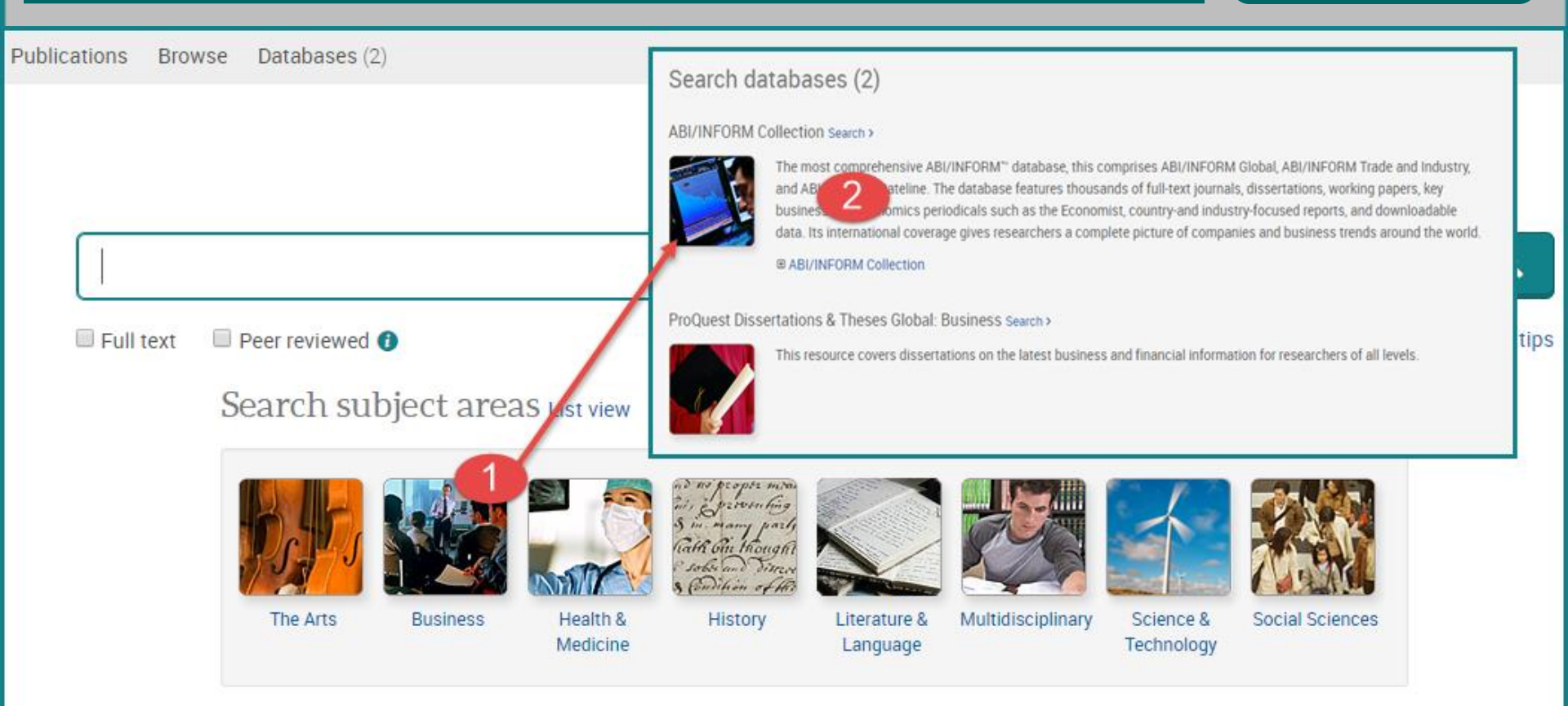

คลิกเลือกสาขาวิชาในส่วน Search subject areas เช่น Business
 คลิกเลือกฐานข้อมูลที่ต้องการสืบคัน เช่น ABI/INFORM Complete

**Basic Search** 

#### Business databases > ABI/INFORM Collection | Change databases

สำหรับการเข้าผ่าน URL:https://search.proquest.com/abicomplete

### ABI/INFORM Collection

Basic Search Advanced Search Publications Browse About

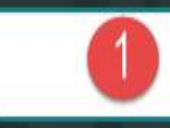

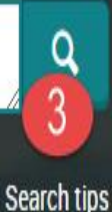

Full text Peer reviewed i

พิมพ์คำหรือวลี
 3. คลิก Search
 1. เลือกสืบค้นในเอกสารฉบับเต็ม หรือ Peer reviewed

Advanced Search

1.0.00

All databases > Business databases > ABI/INFORM Collection | Change databases ABI/INFORM Collection Basic Search Advanced Search Publications Browse About Advanced Search Command Line Thesaurus Field codes Search tips Welcome Mae Jo University (ThailLIS Project) Support by Anywhere in 3 AND . Anywhere in Add a row Limit to: 🔲 Full text 👘 🔲 Peer reviewed 🚯 Publication date: 5 All dates Clear form Search Company/organization: Look up Companies/organizations NAICS code: Look up NAICS codes 6 Look up Classification codes Classification code: Location: Look up Locations 3. ระบุคำเชื่อม 1. พิมพ์คำหรือวลี 2. ระบุเขตข้อมูล 4. เลือกค้นในเอกสารฉบับเต็มหรือ Peer reviewed 5. ระบระยะเวลาที่ตีพิมพ์ 6. เพิ่มทางเลือกการสืบค้น

### Advanced Search (ต่อ)

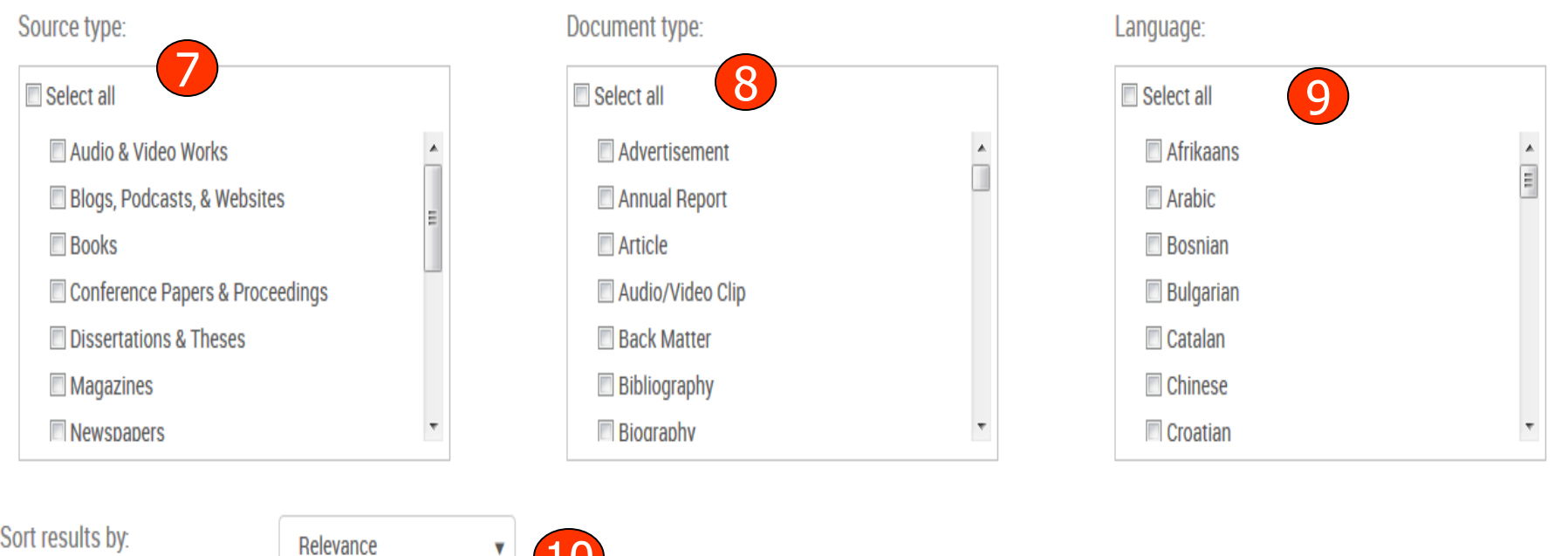

| Sort results by:                   | Relevance  | • | 10 |
|------------------------------------|------------|---|----|
| ltems per page:                    | 20         | V |    |
| Duplicates: 🔲 Include duplicate do | ocuments 👔 |   |    |

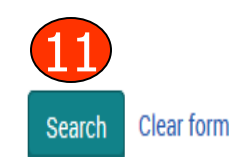

7. เลือกประเภทเอกสาร 9. ระบุภาษาต้นฉบับ 8. ระบุชนิดเอกสาร 10. เลือกรูปแบบการแสดงผลลัพธ์ 11. คลิก Search

### **Command Line Search**

ши

| Command Line Search Advanced Search                                                                                                    |
|----------------------------------------------------------------------------------------------------|
| Operators: () Search fields:                                                                                                    |
| AND Anywhere except full text—ALL Add to form                                                                                                    |
| ALL("marketing communication") AND ALL(internet)                                                                                                    |
|                                                                                                    |
| Publication date: All dates • 6                                                                                                    |
| Result page options <b>^</b>                                                                                                    |
| Sort results by: Relevance 7                                                                                                    |
| Items per page: 20 • 8                                                                                                    |
| Include duplicate documents 🕧                                                                                                    |
| Show additional terms included in the search 🚯                                                                                                    |
| 9 Search Clear form                                                                                                    |
| <ol> <li>เลือกเขตข้อมูล 2. คลิกที่ปุ่ม Add to Search 3.พิมพ์คำค้น 4. เลือกคำเชื่อม<br/>จากนั้นคลิกที่ปุ่ม Add to Search 5. เลือกจำกัดการสืบค้นเฉพาะ Full text และ/หรือ<br/>Peer reviewed 6. กำหนดปีที่พิมพ์ 7.เลือกรูปแบบการจัดเรียงผลการสืบค้น 8.<br/>เลือกจำนวนรายการแสดงผล 9. คลิก Search</li> </ol> |

### **Publication Search**

| BI/IN      | FORM Collection                                                                                                    | _       |                                                                                 |                                                                                                    |                                                                                                    | IUNY        |                   |
|------------|----------------------------------------------------------------------------------------------------|---------|---------------------------------------------------------------------------------|----------------------------------------------------------------------------------------------------|----------------------------------------------------------------------------------------------------|-------------|-------------------|
| sic Search | Advanced Search Publications                                                                                                    | owse At | t                                                                               |                                                                                                    |                                                                                                    | SIII 46.06  | 1ª                |
|            | Publication Searc                                                                                                    | h       |                                                                                 | In title                                                                                                    |                                                                                                    | Search      |                   |
|            | Narrow publications list<br>Source type<br>Scholarly Journals (3,084)<br>Trade Journals (2,365)<br>Reports (2,307)<br>Magazines (382)<br>Wire Feeds (181)<br>More options | 3       | 8,667 publication:<br>View summary   View titl<br>All 0-9 A B C D<br>All<br>1   | S<br>E F G H I J K L<br>g E Full text available<br>age: Mar 2003 (Vol. 1,<br>Springer Science                                     | M N O P Q R S T<br>, no. 1) - present (delayed 1 year)<br>, no. 1) - present<br>e & Business Media | U V W X Y Z | Full text only Go |
|            | Publication date<br>1855 - 2017 (decades)                                                                                                    | ^       | ISSN:<br>Place of public                                                        | ation: Heidelberg                                                                                                    |                                                                                                    |             |                   |
|            |                                                                                                    | -       | 2 21st Century Fi<br>Full text covera<br>Citation/Abstra<br>Publisher:<br>ISSN: | uels; Oxford 🖹 Full text available<br>age: Jan 8, 1995 - Jun<br>act coverage: Jan 8, 1995 - Jun<br>Access Intelligen<br>1075-038X | n 1, 1998 (Vol. 18, no. 6)<br>n 1, 1998 (Vol. 18, no. 6), some excep<br>nce LLC                    | tions       |                   |

 Publication Search พิมพ์คำบางส่วนของชื่อสิ่งพิมพ์ เลือก Title และคลิกปุ่ม
 Search 2. หรือ เลือกอักษรเริ่มต้นของชื่อสิ่งพิมพ์ที่ต้องการ
 3. คลิกเลือกประเภท สิ่งพิมพ์เพื่อค้นหาชื่อที่สนใจ 4.หรือคลิกที่ Full text only จำกัดเฉพาะรายชื่อสิ่งพิมพ์ ที่ให้ Full text

#### Banking & Finance Law Review

#### E Full text available

| Latest available issue:     | Nov 2015; Vol. 31 (1)                |                            |
|-----------------------------|--------------------------------------|----------------------------|
| Full text coverage:         | 2004/2005 (Vol. 20, no. 3) - present |                            |
| Citation/Abstract coverage: | 2004/2005 (Vol. 20, no. 3) - present | Show format availability 🔻 |
| ISSN:                       | 0832-8722                            |                            |
| Language:                   | English                              |                            |
| Subjects:                   | Law ; Business And EconomicsBanki    | ng And Finance             |
| Show all 🔻                  |                                      |                            |

#### Search within this publication:

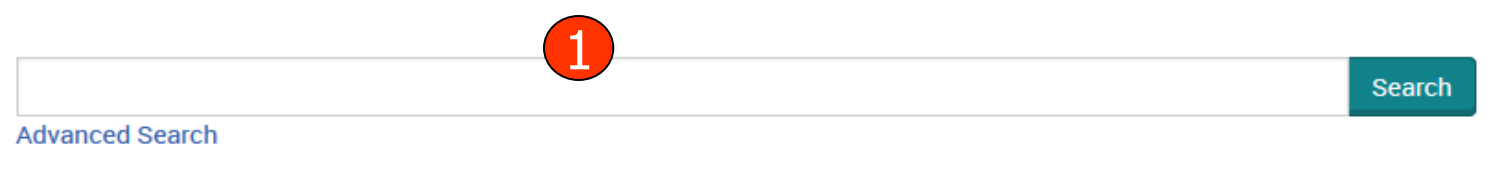

#### Browse specific issues

The list is currently ordered by most recent issue first. View oldest issue first

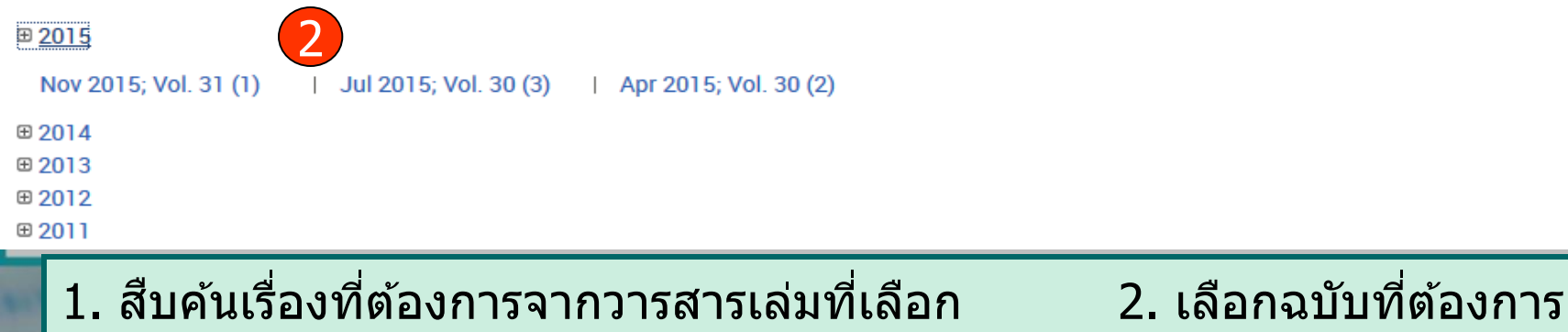

### **Publication Search**

1.00

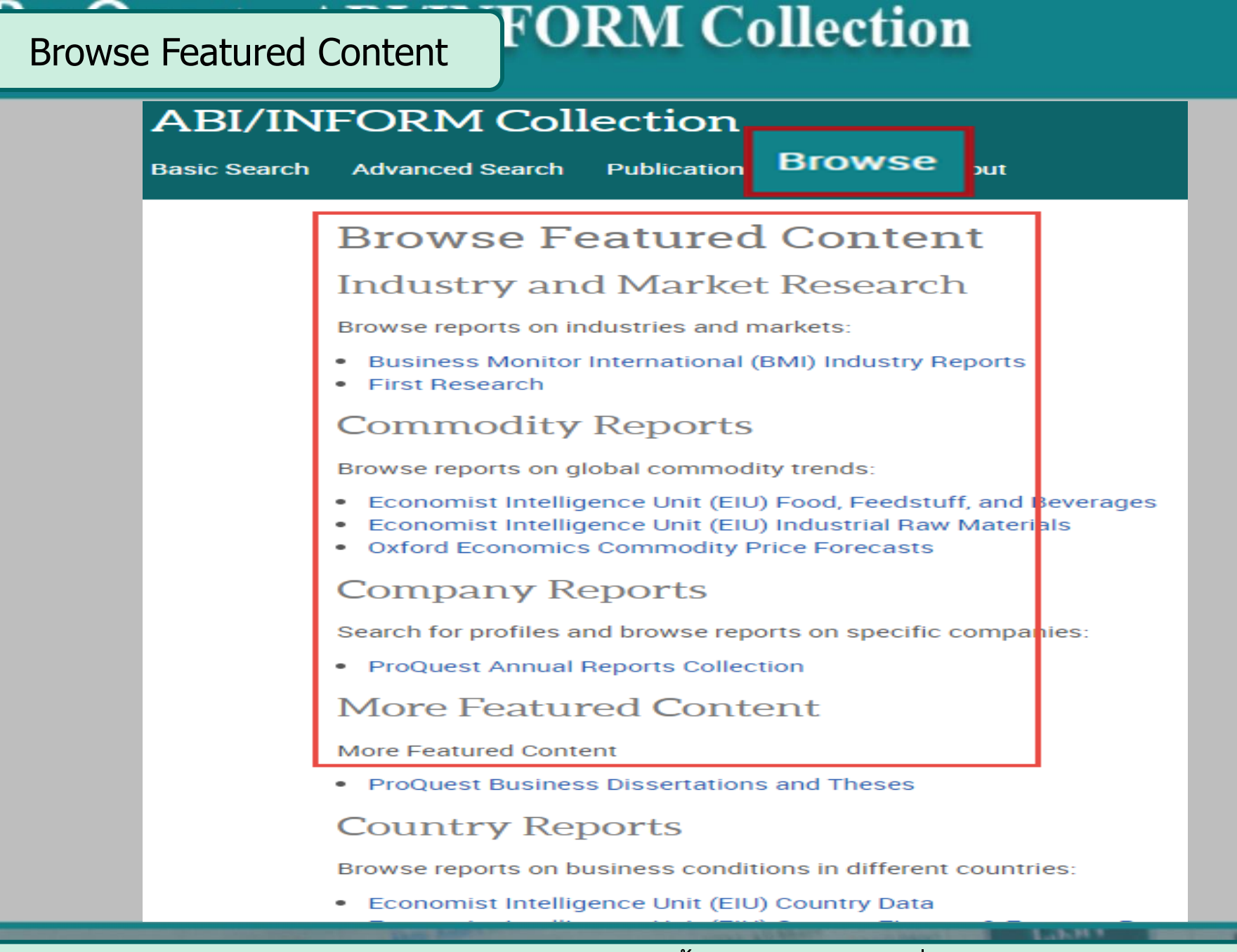

### คลิกเลือกไล่เรียงเอกสารตามเนื้อหาทางธุรกิจที่สนใจ

Search Results

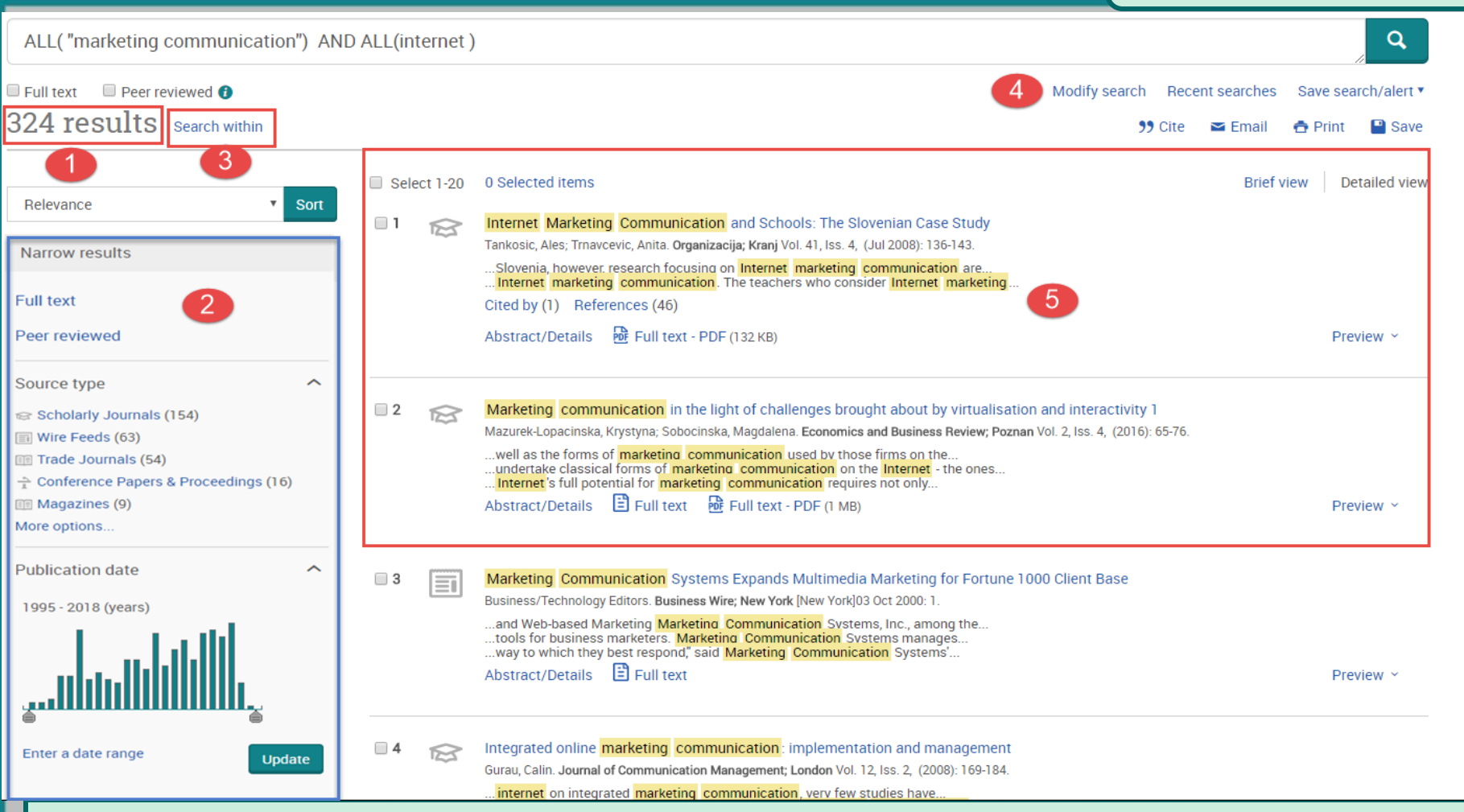

 แสดงจำนวนผลการสืบค้น 2. เลือกจำกัดผลลัพธ์ให้แคบลงจากส่วน Narrow results 3. หรือ คลิกที่ Search within เพื่อสืบค้นภายในรายการผลลัพธ์เดิม
 หรือ คลิกที่ Modify search เพื่อปรับปรุงการสืบค้นใหม่ 5. คลิกเพื่อแสดงบทคัดย่อ (Abstract / Details) หรือ เอกสารฉบับเต็ม (Full Text) ~

| Gap Analysis —— ชื่อเรื่อง                                                                                                    |                                       |
|----------------------------------------------------------------------------------------------------|---------------------------------------|
| Zahlis, Dan. Occupational Hazards; Cleveland Vol. 69, Iss. 9, (Sep 2007): 26.                                                                                           |                                       |
| Hazands                                                                                                    | Download PDF                          |
| แสดงรายละเอียดข้อมลของเอกสาร                                                                                                    |                                       |
|                                                                                                    | 🤧 Cite 🔤 Email                        |
| Full text Full text - PDF Abstract/Details                                                                                                    | 🖶 Print 📲 Save                        |
|                                                                                                    |                                       |
| Abstract Translate                                                                                                    | Add to Selected items                 |
| Nobody "knows all the answers," put Active Agenda's Gap Analysis module allows auditors to provide solutions along with opinions. Active Agenda's Gap Analysis          |                                       |
| items module is based on a list of Active Agenda's modules (a.k.a. business processes) and allows implementers to add related audit items on a module-by-               |                                       |
| item flows from a module, or operational risk control automation solution contained within Active Agenda. The Gap Analysis module allows organizations to               | <u>Cite:</u> สรางรูบแบบการอาง         |
| improve the process of evalua                                                                                                    | อิงเอกสารตามรูปแบบอ้างอิง             |
| Full Tout de une audious autores alumna la ser                                                                                                    | มาตรฐานที่นิยมใช้เช่น APA,            |
| <u>Fuil lext</u> คอ แสดงเนอหาของบทความ รูบแบบ HIML                                                                                                    | MIA Vancouver เป็นต้น                 |
| Full Text Translate Full Text - PDF คือ แสดงเนื้อหาของบทความ รูปแบบ                                                                                                    | Drinti สัมพิมพ์รอยอะเอียด             |
| Headnote PDF ซึ่งเหมือนกับบทความจากตัวเล่ม                                                                                                    | <u></u> ผาพทพว เกษรเอกด               |
| Kurt Cobain, lead singer of the                                                                                                    | ขอมูลของบทความ                        |
|                                                                                                    | <u>Email:</u> ส่งรายละเอียด           |
| Anyone working in industry is บรรณานุกรมของบทความ s (a.k.a.                                                                                                    | ข้อมลของบทความทางอีเมล                |
| answers) from auditors.                                                                                                    | Save: บับทึกรายละเลียด                |
| The number of auditors a company experiences is defined by the risks posed by its products or services, the size and nature of its market, the breadth and              |                                       |
| variability of its distribution channels, the way the organization finances its risk (retain or transfer) and the regulatory environment where its goods and services   | มา (<br>มียาใช่มียากาทเผ่า เทเทวิกแกก |
| originate and are eventually sold. Suffice it to say that a food processor in California, selling and distributing internationally, and buying insurance to finance his | ไฟล์อิเล็กทรอนิกส์                    |
| risk, knows a lot about auditors.                                                                                                    | <u>Download PDF</u> : ดาวน์           |
| Multiple auditors are not necessarily bad and can be viewed as helpful harbingers of risk. Many business owners learn what is required to run their companies           | โหลดไฟล์ดบทความรปแบบ                  |
| from the multitude of auditors sent by suppliers, customers, insurance carriers, insurance brokers, business consultants, accounting firms, corporate                   |                                       |
| perspectives. Audit action items frequently educate a company about the requirements of its business but they're often heavy on opinion (the what) and light on         |                                       |
|                                                                                                    |                                       |
|                                                                                                    |                                       |

| Email                                           |                                                     | Help 🔮 😒                                                    |
|-------------------------------------------------|-----------------------------------------------------|-------------------------------------------------------------|
|                                                 |                                                     |                                                             |
| Content:                                        | Original file format (PDF,                          | video, presentation, creadsheet, image)                     |
| (where available)                               | Citation, abstract, full text, image                | es, and indexing included. Attached file under 7MB.         |
| Sort Order:                                     | Oldest first                                        | •                                                           |
| Bibliography:                                   | 🔲 Include bibliographic cita                        | ations at the end                                           |
| Citation style:                                 | APA 6th - American Psyc                             | chological Association, 6th Edition 2                       |
| Include:                                        | Recent searches                                     | Cover page/header                                           |
|                                                 | Table of contents                                   | Document numbering                                          |
| Email addresses:                                | winai_chan@book.co.th                               | 3                                                           |
|                                                 | Use a comma or semicolon to se email address.       | eparate email addresses. Recipients will see only their own |
| Your name:                                      | Winai                                               |                                                             |
|                                                 | Used to let others know who sen                     | nt the email.                                               |
| Subject:                                        | Your ProQuest Research                              |                                                             |
| Message:                                        | Gap Analysis                                        |                                                             |
| (Optional)                                      |                                                     |                                                             |
| Email format:<br>A permanent link is included w | HTML      Text only (no vith each emailed document. | images or text formatting)                                  |
|                                                 |                                                     | Cancel Continue                                             |

เลือกรูปแบบข้อมูล
 ระบุอีเมลที่ต้องการจัดส่ง
 คลิก Continue เพื่อส่งเมล

# 2. เลือกรูปแบบบรรณานุกรม 4. เลือกรูปแบบอีเมลที่จะจัดส่ง

Email

100.00

Print

10.00

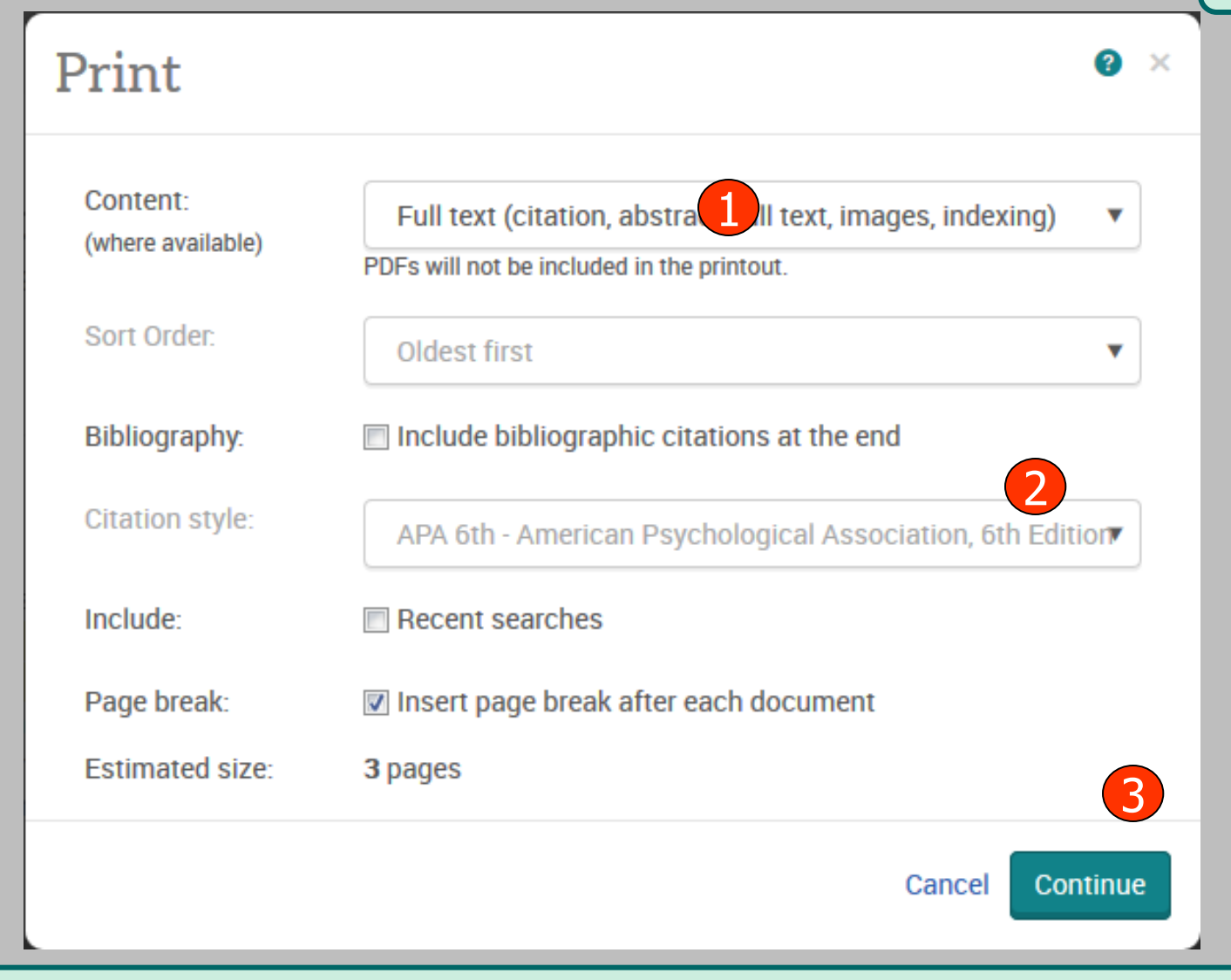

1. เลือกรูปแบบข้อมูล
 2. เลือกรูปแบบบรรณานุกรม
 3. คลิก Continue เพื่อดำเนินการพิมพ์

| Cite                                                                                                    |                                                     |                                                                                                    |                                                          |                                         | Ci                      |
|----------------------------------------------------------------------------------------------------|-----------------------------------------------------|----------------------------------------------------------------------------------------------------|----------------------------------------------------------|-----------------------------------------|-------------------------|
| Citation style:                                                                                         | APA                                                 | 6th - American Psychological Associatio                                                                                                    | n, 6th Edition                                           | - Ct                                    | hange                   |
| Select then copy and p                                                                                  | paste the o                                         | sitation into your document.                                                                                                    |                                                          |                                         |                         |
| Rappaport, A. M.,<br>http://search                                                                      | & Merce                                             | r, W. M. (1998). Gap analysis and busine<br>st.com/docview/194696798?accountid=5                                                                                                    | ess solutions. ACA News,<br>50152                        | , <i>41</i> (8), 24-27. Retri           | eved from               |
|                                                                                                    |                                                     | lelines to shock the assuracy and complete                                                                                                    |                                                          | Powered by                              |                         |
| Consult RefWorks s                                                                                      | style guid                                          | lennes to check the accuracy and comple                                                                                                    | eteness of your citation                                 | RefWorks                                | Do                      |
| Consult RefWorks s                                                                                      | style guid                                          | lennes to check the accuracy and comple                                                                                                    | eteness of your citation                                 | RefWorks                                | Do                      |
| Consult RefWorks s                                                                                      | style guid                                          |                                                                                                    | eteness of your citation                                 | RefWorks                                | Do<br>Help 🕑 🛛          |
| Consult RefWorks s                                                                                      |                                                     | ith - American Revebelogical Association                                                                                                    | eteness of your citation                                 | RefWorks                                | Do<br>Help 🕑 🛛          |
| Consult RefWorks s                                                                                      | APA (                                               | oth - American Psychological Association                                                                                                    | n, 6th Edition                                           | Ref Works                               | Do<br>Help 😨 🕯          |
| Consult RefWorks s Citation style: Select then copy and p Rappaport, A. M., 4                           | APA (<br>baste the c                                | oth - American Psychological Association<br>itation into your document.                                                                                                    | n, 6th Edition                                           | Ref Works<br>Ch                         | Do<br>Help 🕑 (<br>hange |
| Consult RefWorks s<br>Citation style:<br>Select then copy and p<br>Rappaport, A. M., 6<br>http://search | APA (<br>baste the c                                | 5th - American Psychological Association<br>itation into your document.<br>                                                                                                    | n, 6th Edition<br>ss solutions. ACA News,                | Ref Works<br>Ch<br>41(8), 24-27. Retrie | Do<br>Help 📀 d          |
| Consult RefWorks s<br>Citation style:<br>Select then copy and p<br>Rappaport, A. M., o<br>http://search | APA (<br>baste the c<br>& Mercer<br>h.procition     | 5th - American Psychological Association<br>itation into your document.<br>, W. M. (1998). Gap analysis and busines<br>com/doculous/10.46067092.2000.001d = 5<br>Select <u>A</u> ll<br>Dow <u>m</u> ThemAll! Selection<br>dTa OneClick Selecti <u>o</u> n                         | n, 6th Edition<br>ss solutions. <i>ACA News,</i><br>0152 | Ref Works<br>Ch<br>41(8), 24-27. Retrie | Do<br>Help 💿            |
| Consult RefWorks s<br>Citation style:<br>Select then copy and p<br>Rappaport, A. M., s<br>http://search | APA (<br>baste the c<br>& Mercer<br>h.procluss<br>& | 5th - American Psychological Association<br>itation into your document.<br>, W. M. (1998). Gap analysis and busines<br>copy<br>Select <u>A</u> ll<br>Dow <u>m</u> ThemAll! Selection<br>dTa OneClick Selecti <u>o</u> n<br>Search Google for "Rappaport, A. M"<br>Share Selection | n, 6th Edition<br>ss solutions. ACA News,                | Ref Works<br>Ch<br>41(8), 24-27. Retrie | Do<br>Help ?            |
| Consult RefWorks s Citation style: Select then copy and p Rappaport, A. M., S http://search             | APA (<br>baste the c<br>& Mercer                    | Sth - American Psychological Association         itation into your document.         , W. M. (1998). Gap analysis and busines                                                                                                    | n, 6th Edition<br>ss solutions. ACA News,<br>0152        | Al(8), 24-27. Retrie                    | Do<br>Help 😨 🕯          |

1. เลือกรูปแบบบรรณานุกรม เช่น APA 6th

 ทำการคัดลอกรูปแบบบรรณานุกรม และคลิกเมาส์ขวา เลือกคัดลอกหรือ copy และไปวางหรือ paste ในโปรแกรมอื่นๆต่อไป

Export/Save

| ange        | Export/Save                   | e                                                                                        | 0    | × |                      | Download POF                           |
|-------------|-------------------------------|------------------------------------------------------------------------------------------|------|---|----------------------|----------------------------------------|
|             | Output to:                    | RTF (works with Microsoft Word)                                                          | •    |   |                      | Cite     Email     Save                |
|             | Content:<br>(where available) | Full text (citation, abstract, full text, images, indexing)                              | •    |   |                      | Add to Selected items                  |
| s 9         |                               | Original file formats (e.g., PDF, video, presentation, spreadsheet) will no<br>be saved. | ot   |   | nel                  | Export/Save                            |
| ). J,       | Sort Order:                   | Oldest first                                                                             | Ŧ    |   | R                    | RefWorks                               |
|             | Bibliography:                 | Include bibliographic citations at the end                                               |      |   | Proprietor Francisco | EasyBib 2                              |
|             | Citation style:               | APA 6th - American Psychological Association, 6th Editi                                  | Ŧ    |   |                      | Google Drive                           |
|             | Include:                      | Recent searches                                                                          |      |   |                      | HTML                                   |
| Ana         |                               | Cover page/header                                                                        |      |   | alysis               | PDF                                    |
| es (<br>Ldu |                               | Table of contents                                                                        |      |   | idit                 | RIS (works with EndNote, Citavi, etc.) |
| ma          |                               | Document numbering                                                                       |      |   | GITC                 | RTF (works with Microsoft Word)        |
|             | A permanent link to each      | n document will be saved with your file.                                                 |      |   |                      | Text only                              |
|             |                               | Cancel Conti                                                                             | inue |   |                      | XLS (works with Microsoft Excel)       |

 คลิก Save 2.เลือกการ RIS เพื่อนำข้อมูลออกไปที่โปรแกรมจัดการบรรณนุกรม Endnote หรือ เลือกบันทึกข้อมูลเป็นไฟล์แบบต่างๆ เช่น RTF. PDF หรือ HTML เป็นต้น
 คลิกที่ปุ่ม Continue

การสมัครขอสร้างบัญชีผู้ใช้ส่วนตัว Research Account

ประโยขน์หรือสิทธิที่ได้รับจากการสร้างผู้ใช้ส่วนตัว (Personal Account)

- 1. Save documents การบันทึกและจัดการรายการเอกสารหรือบทความต่างๆ
- 2. Save Searches การบันทึกคำค้น การเรียกคำค้นที่บันทึกกลับมาค้นใหม่ และการ ปรับปรุงคำค้นที่จัดเก็บไว้
- Alerts & RSS Feed การตั้งค่าบริการแจ้งเดือนข้อมูลของคำค้นที่จัดเก็บไว้ เมื่อมีผล การสืบค้นเกิดขึ้นใหม่ตามรอบเวลาที่กำหนด
- 4. Preferences การตั้งค่ารูปแบบหน้าจอการทำงานต่างๆ

#### Research account

| ProQu         | - ot                                       |                                                                                                    |   |   |                                                                             |                         | D |
|---------------|--------------------------------------------|----------------------------------------------------------------------------------------------------|---|---|-----------------------------------------------------------------------------|-------------------------|---|
| All database: | Create a M                                 | y Research account                                                                                 | × |   |                                                                             | ➡ Sign into My Research |   |
| ProQue        | Username                                   | Used to sign into your account.                                                                    |   | ^ |                                                                             | Exit ProQuest           |   |
|               | Password                                   | Use 8 or more letters and numbers.                                                                 |   | ľ |                                                                             |                         | 1 |
|               | Retype<br>password                         |                                                                                                    |   | ľ |                                                                             |                         |   |
|               | First name                                 | Displays on screen when you are signed in.                                                         |   |   | New to My Research?                                                         |                         |   |
|               | Last name                                  | Displays in emails sent from your account.                                                         |   | = | Setting up a My Research account le and free to all ProQuest users. Learn m | ore                     |   |
|               | Email address                              | Used for account confirmation, forgotten password reminders, and alerts.                           |   |   |                                                                             |                         |   |
|               | Do you have a RefWo<br>Yes, I have an exis | orks Account? (optional) Learn more<br>ting RefWorks account that I want to link with My Research. |   |   |                                                                             |                         |   |
|               | I have read and ag<br>Privacy policy Terr  | ree to the privacy policy and terms and conditions (linked below).<br>ms and Conditions            | 2 |   | O Preferences                                                               |                         |   |
|               |                                            | Cancel Create account                                                                              |   | - | RefWorks                                                                    |                         |   |

My Research account เป็นการสร้างบัญชีผู้ใช้ เพื่อใช้ในการบันทึกคำค้น การจัดเก็บเอกสาร ส่วนตัว การแจ้งเตือน และ RSS feeds เป็นต้น 1. คลิกที่ Create a My Research account 2. กรอกรายละเอียดที่ใช้ในการสมัครบริการ แล้วคลิก Create account

1

Create alert

| ,                               | Create alert                      |                                                                             | Help 🕑                    | 8               |                                                                                     |
|---------------------------------|-----------------------------------|-----------------------------------------------------------------------------|---------------------------|-----------------|-------------------------------------------------------------------------------------|
| "Gap Aı                         | Create and schedule ale           | erts to deliver new documents matching your search as they become available | in                        | *               | ٩.                                                                                  |
| Full text                       | ProQuest. Create a My I           | Research account to modify, delete, or view all of your alerts.             |                           |                 | Modify search <u>Save search/alert</u>                                              |
| Related so                      | STEP 1-REVI<br>Name this alert:*  | EW SEARCH DETAILS                                                           |                           |                 | ce evaluation View all > Save search<br>Create alert                                |
| 1,602                           | Searched for:<br>Databases: ABI/I | "Gap Analysis"<br>NFORM Complete                                            |                           | III             | Cite   Create RSS feed     View recent searches                                     |
| Relevanc                        |                                   |                                                                             |                           |                 | Brief view Detailed view                                                            |
| Narrow                          | STEP 2-DEFI<br>Send to:           | NE YOUR ALERT EMAIL                                                         |                           |                 | ep 1998): 24-27.<br>problems and successfully                                       |
| ⊞ Full tex                      | Subject:                          | "Gap Analysis"                                                              |                           |                 | yer in<br>३ a leading HR issue.                                                     |
| Deer re                         | Message:                          | Add message 🔻                                                               |                           |                 |                                                                                     |
| □ Source<br>III Trade<br>Schola | (optional)<br>Format:             | $\odot$ HTML $\odot$ Plain text (no images or text formatting)              |                           |                 |                                                                                     |
| Wire F Repor                    | STEP 3-DEFI                       | NE YOUR ALERT CONTENT                                                       |                           |                 | IF (824 KB)                                                                         |
| More opti                       | Include search<br>details:        | © Yes ⊛ No                                                                  |                           |                 | ntify and Improve Order-Winners Order Order                                         |
|                                 | Include highlighting:             | © Yes ⊚ No                                                                  |                           | -               | -Chan. Journal of Accounting, Finance & Management Strategy 8.1 (Jun 2013): 97-121. |
| 1954                            | 4 - 2015 (decades)                | attribute importance to amend gap andand win orders. Traditional gap analy  | nalysis . T<br>sis does I | he st<br>not co | Interprises to find the<br>udy takes Taiwan 's industrial<br>onsider the importance |
|                                 |                                   |                                                                             |                           |                 |                                                                                     |

 คลิกปุ่ม Create alert เพื่อเลือกการตั้งค่าการบอกรับบริการแจ้งเตือนเมื่อมีเอกสารที่ เกี่ยวข้องกับคำค้นที่บันทึกไว้เมื่อถึงรอบการปรับปรุง (update) ข้อมูลในฐานข้อมูล
 กรอกข้อมูลเพื่อบอกรับบริการ alert

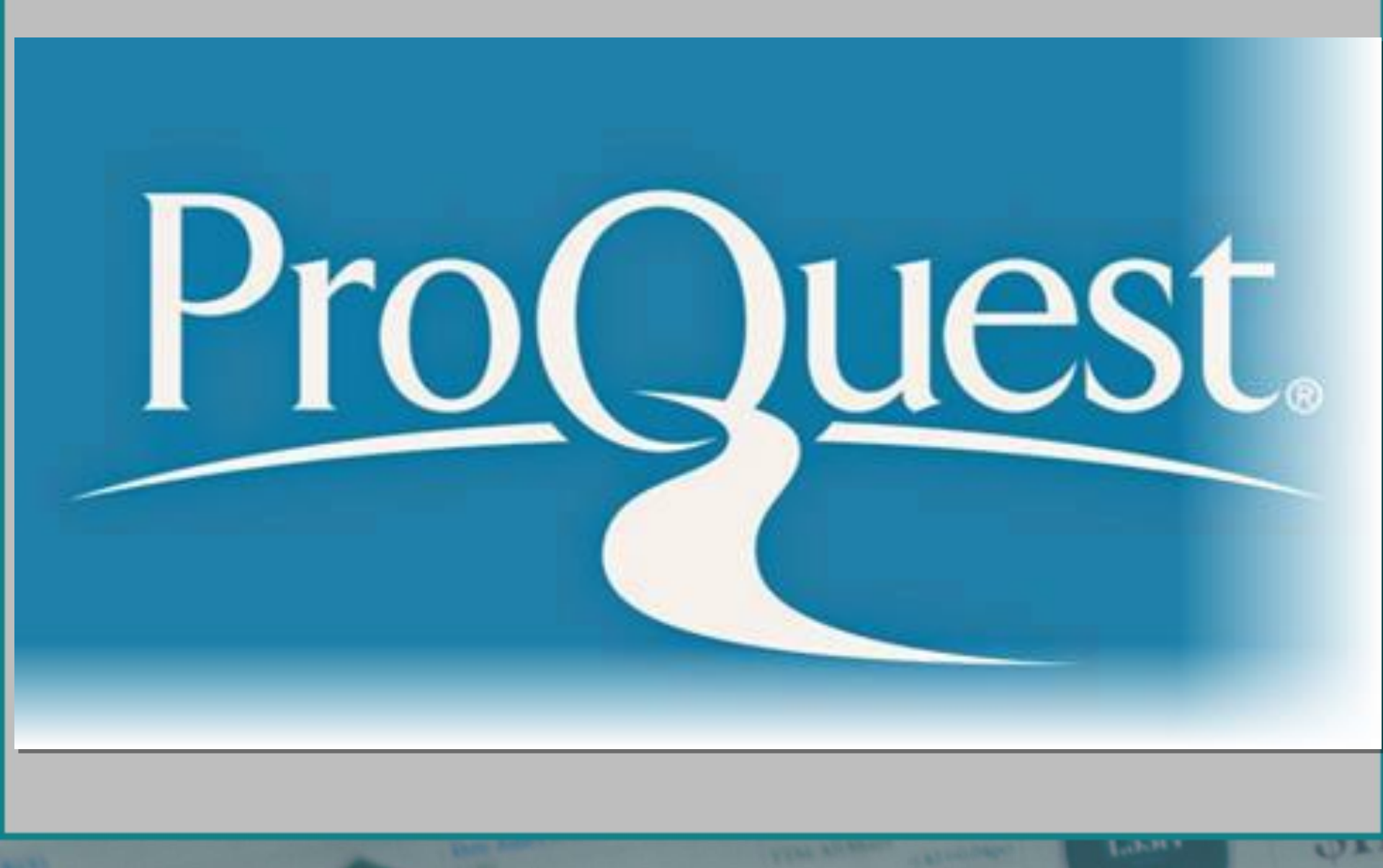